Uw Beheerprofiel Uitloggen Informatie Contact Rijkswaterstaat Ministerie van Infrastructuur en Waterstaat X Landelijk Meldpunt Afvalstoffen: AMICE Ingelogd als: Handhaver Meldkamer Handhaving Flexibele Querytool Rapportages Inzien Meldgegevens > AMICE 🛛 Meldingsplichtige Inrichting > Ontdoener / Herkomstlocatie Nieuws 🔊 Profiel 👔 Maatwerk Overzichten > 09-06-21 AMICE beschikbaar in nieuw jasje Aandachtspunten 01-06-21 Webinars voor gebruikers en leveranciers Let op! U heeft beschikking over 4 widgets die mogelijk voor u relevantie informatie tonen. U kunt deze widgets aan- en uitzetten met het scherm 'uv profiel'. U kunt het profielscherm open met de knop hieronder. 28-01-21 AMICE informatie voor softwareleveranciers 01-10-20 Webinar Circulaire Economie voor overheidsmedewerkers 15-09-20 Nieuw root-certificaat AMICE

Klik vervolgens op GA VERDER in het blok: MELDINGSPLICHTIGE INRICHTING

| informable Contact                                                          | Kijkswaterstaat Uw beneerpronel Uw Homel Ukoggen<br>Ministarie van Infastractuur en Waterstaat                                                                       |  |  |  |  |
|-----------------------------------------------------------------------------|----------------------------------------------------------------------------------------------------|--|--|--|--|
| indelijk Meldpunt Afvalstoffen: AMICE Ingelogd als: Medewerker Me           |                                                                                                    |  |  |  |  |
| fechnisch Afgekeurde Meldingen Meldkamer Handhaving Flexibele Quer          | ytool Rapportages Beheer autorisatie Melden via webportaal O-meldingen Corrigeren Gegevens                                                                           |  |  |  |  |
| Rapportages 🛛                                                               |                                                                                                    |  |  |  |  |
| Inzien Meldgegevens 😰                                                       | Meldingsplichtige Inrichting Inzien 😰                                                                                                    |  |  |  |  |
| Geeft inzicht in specifieke meldingen.<br>Welke type melding wilt u inzien? | Verzamelrapportage van meldingen van en over een Meldingsplichtige Inrichting.<br>U kunt rapportages met meldgegevens (wat) of van meldgedrag (wanneer)<br>opvragen. |  |  |  |  |
| Ontvangstmeldingen                                                          | Welk soort verzamelrapportage wilt u opvragen? <ul> <li>Meldgegevens Meldingsplichtige Inrichting</li> </ul>                                                         |  |  |  |  |
| O Afgiftemeldingen                                                          |                                                                                                    |  |  |  |  |
| O Nulmeldingen                                                              | Meldgedrag Meldingsplichtige Inrichting                                                                                                    |  |  |  |  |
| Technisch afgekeurde meldingen                                              | Galverden                                                                                                    |  |  |  |  |
| Inzien                                                                      |                                                                                                    |  |  |  |  |

## Om een rapportage te maken voor locaties die afval ontvangen, klik je op RAPPORTAGES:

Nu is het van belang om aan te geven voor welke Meldingsplichtige inrichting een rapportage gegenereerd moet worden.

| ik om een Meldingsplichtige in                            | richting te selecteren op: <u>TOEV</u>                                                                                                    | OEGEN                                                                     |  |  |
|-----------------------------------------------------------|----------------------------------------------------------------------------------------------------|---------------------------------------------------------------------------|--|--|
| Informatie Contact                                        | Rijkswaterstaat<br>Ministorie van Infrastructuur en Waterstaat                                                                                                    | Uw Beheerprofiel Uw Profiel Uitloggen                                     |  |  |
| andelijk Meldpunt Afvalstoffen: AMICE                     |                                                                                                    | Ingelogd als: Medewerker Meldkam                                          |  |  |
| Fechnisch Afgekeurde Meldingen Meldkamer Handhavir        | ng Flexibele Querytool Rapportages Beheer autorisatie                                                                                                    | Melden via webportaal 0-meldingen. Corrigeren Gegevens                    |  |  |
| Meldgegevens Meldingsplichtige                            | e Inrichtingen 🕫                                                                                                    |                                                                           |  |  |
|                                                           |                                                                                                    |                                                                           |  |  |
|                                                           |                                                                                                    |                                                                           |  |  |
| Ontvangers (verwerkers) of regio 😰                        |                                                                                                    |                                                                           |  |  |
| Ontvangers (verwerkers) of regio 😰                        | ORUD                                                                                                    |                                                                           |  |  |
| Ontvangers (verwerkers) of regio 😰                        | CRUD                                                                                                    | ond A                                                                     |  |  |
| Ontvangers (verwerkers) of regio 😰<br>® Verwerkersnummers | C RUD<br>DCMR Milleudienst Rijnrr<br>Fryske Utfleringstajinst M                                                                                                    | and A                                                                     |  |  |
| Ontvangers (verwerkers) of regio 😰<br>® Verwerkersnummers | RUD      DCMR Milleudienst Rijnm     Fryske Utfleringstsjinst M     Omgevingsdienst Achter                                                                                  | ond                                                                       |  |  |
| Ontvangers (verwerkers) of regio 😰<br>® Verwerkersnummers | RUD      DCMR Milleudienst Rijnm     Fryske Utfleringstajinst M     Omgevingsdienst Achter     Omgevingsdienst Braban                                                       | ond Alligu en Omjouwing oek.                                              |  |  |
| Ontvangers (verwerkers) of regio 😰<br>® Verwerkersnummers | RUD      DCMR Milleudienst Rijnm     Fryske Utfleringstajinst M     Omgevingsdienst Achter     Omgevingsdienst Sraban     Omgevingsdienst Sraban                            | ond<br>Ijeu en Omjouwing<br>oek<br>i Noord                                |  |  |
| Ontvangers (verwerkers) of regio 😰<br>® Verwerkersnummers | RUD      DCMR Milleudienst Rijnm     Fryske Utfleringstajinst M     Omgevingsdienst Achter     Omgevingsdienst Braban     Omgevingsdienst Braban     Omgevingsdienst Praval | ond<br>lijeu en Omjouwing<br>oek<br>:Noord<br>i<br>19 Gooi en Vechtstreek |  |  |

Vul de gewenste <u>POSTCODE</u> en het gewenste <u>HUISNUMMER</u> in, klik op <u>ZOEKEN</u> en selecteer vervolgens het verwerkersnummer waar je een rapportage voor wilt genereren.

|                      | -*                                                  | Padeliferan *  |  |
|----------------------|-----------------------------------------------------|----------------|--|
| i wei kei Shumme     | 20 <sup></sup>                                      | Decrifizingary |  |
| aatnaam              |                                                     | Huisnummer     |  |
|                      |                                                     |                |  |
| stcode**             | Plaatsnaam                                          |                |  |
|                      |                                                     |                |  |
| N - Charach Calver 1 | in a second d'als of the second field and the basis | en met 'abc'   |  |

Klik vervolgens op de knop TOEVOEGEN

Aangezien nu is aangegeven voor welke inrichting je een rapportage wilt genereren, kan je nu de andere criteria voor de rapportage selecteren.

Ga nu als volgt te werk:

- Selecteer in de oranje blokken de <u>MELDPERIODE</u>.
- Klik vervolgens op het blokje naast <u>"ONTVANGSTMELDINGEN MELDINGSPLICHTIGE</u> <u>INRICHTING"</u>.
- Selecteer vervolgens in het groene blok XLS (EXCEL)
- Klik nu op de knop <u>GENEREER RAPPORTAGE</u>:

| Kies Meldperiode 😰                                                                                     |              |             |        |   |  |  |  |
|----------------------------------------------------------------------------------------------------|--------------|-------------|--------|---|--|--|--|
| Alleen jaargegevens (aanvinken indien gewenst)                                                         | t)           |             |        |   |  |  |  |
| Periode Van                                                                                            |              | Periode Tot |        |   |  |  |  |
| juni 🗸                                                                                                 | 2020         | juni        | ✓ 2021 | ~ |  |  |  |
|                                                                                                    |              |             |        |   |  |  |  |
|                                                                                                    |              |             |        |   |  |  |  |
| Selecteer de gewenste gegevens                                                                         | 5 🖸          |             |        |   |  |  |  |
|                                                                                                    | -            |             |        |   |  |  |  |
| Meldgegevens O Meldgedrag                                                                              |              |             |        |   |  |  |  |
| Ontvangstmeldingen per meldingsplichtige                                                               | e inrichting |             |        |   |  |  |  |
| Afgiftemeldingen per meldingsplichtige inri                                                            | ichting      |             |        |   |  |  |  |
| Ontvangstmeldingen per meldingsplichtige inrichting (geaggregeerd per afvalstof en verwerkingsmethode) |              |             |        |   |  |  |  |
| Ontvangstmeldingen per meldingsplichtige inrichting (per euralcode)                                    |              |             |        |   |  |  |  |
|                                                                                                    |              |             |        |   |  |  |  |
|                                                                                                    |              |             |        |   |  |  |  |
| De rapportage opmaken en tone                                                                          | en in 🖪      |             |        |   |  |  |  |
|                                                                                                    |              |             |        |   |  |  |  |
| PDF (Adobe Reader)                                                                                     |              |             |        |   |  |  |  |
| O XLXS (Excel)                                                                                         |              |             |        |   |  |  |  |
|                                                                                                    |              |             |        |   |  |  |  |
| Genereer rapportage                                                                                    |              |             |        |   |  |  |  |
|                                                                                                    |              |             |        |   |  |  |  |